## How to Link Old OverDrive/Libby Account to your DoD MWR Account

1. Log in to https://www.dodmwrlibraries.org/ and select "My Account" at top right.

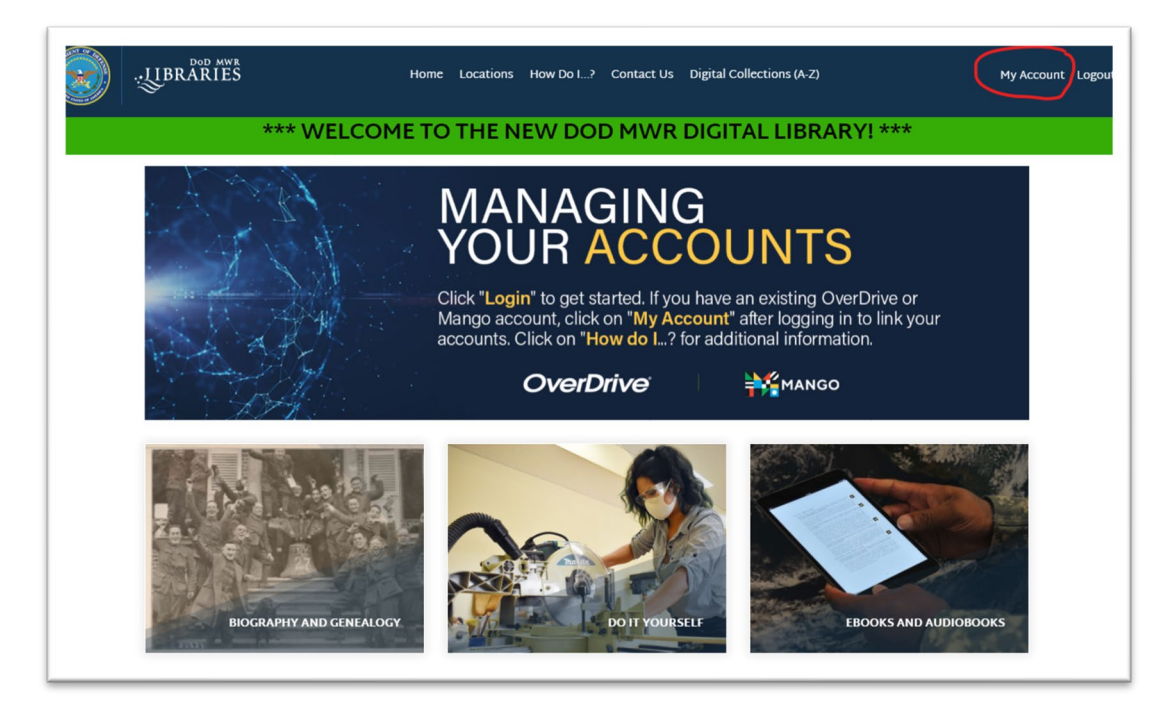

2. Click on "Manage" button.

| $\leftarrow$ $\rightarrow$ C $\textcircled{a}$ https://www.dodmwrlibraries.or | rg/my-account                                           | A <sup>N</sup> Q to Sign in 関 … |
|-------------------------------------------------------------------------------|---------------------------------------------------------|---------------------------------|
| .UBRARIES Home L                                                              | ocations How Do I? Contact Us Digital Collections (A-Z) | <u>My Account</u> Logou         |
| *** WELCOME TO T                                                              | HE NEW DOD MWR DIGITAL LIBRA                            | \RY! ***                        |
| My Account                                                                    |                                                         | Start Exploring                 |
| eResource Connections                                                         |                                                         | e Connections                   |
| Copyright © 2022 Supported by EBSCO                                           |                                                         | Privacy Policy                  |

3. Enter your old OverDrive/Libby account username in the field below the OverDrive logo. This might be an email, username or library card number depending on your installation library

where you registered. Remember to click the "Save eResource Settings" button to save changes.

| $\leftarrow$ $\rightarrow$ C $\widehat{\alpha}$ $\stackrel{	heta}{	heta}$ https://www | w.dodmwrlibraries.org/my-ac | count/eresources     | А                         | N Q to 🖸 (Sign  | in 😰 …        |
|---------------------------------------------------------------------------------------|-----------------------------|----------------------|---------------------------|-----------------|---------------|
| JUBRARIES                                                                             | Home Locations              | How Do I? Contact Us | Digital Collections (A-Z) | My              | Account Logou |
| *** WELCOME TO THE NEW DOD MWR DIGITAL LIBRARY! ***                                   |                             |                      |                           |                 |               |
| eResource Conn                                                                        | ections                     |                      |                           | Start Exploring |               |
| Update your eResource Accounts                                                        | MANGO                       | R                    | R                         |                 |               |
| name.last.@us.af.mil                                                                  | Mango username              | britannica username  | orelily username          |                 |               |
| Save eResource Settings<br>Copyright © 2022 Supported by EB                           | sco                         |                      |                           | Privacy Policy  |               |
|                                                                                       |                             | ×4.                  |                           |                 |               |

- 4. Remove old card from Libby app. Instructions at https://help.libbyapp.com/enus/6030.htm#aanchor97
- 5. Sign in on Libby using your DoD ID. You should now see your loans and holds from your old account.

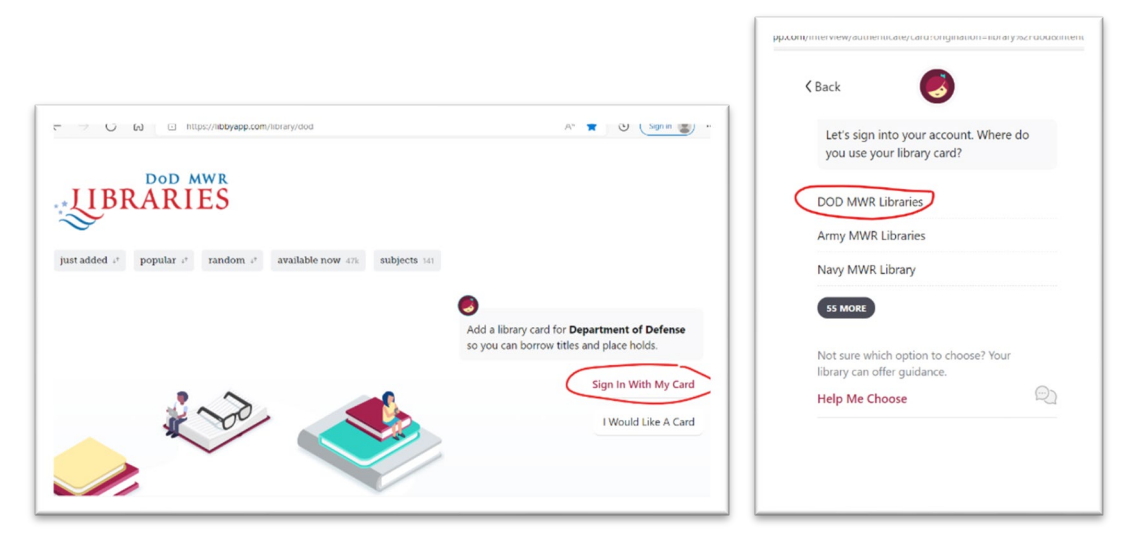

For Help: send request for assistance via the Contact Us form found on the

https://www.dodmwrlibraries.org/ website. Please be sure to login to the website before submitting request so your account information will be included in your inquiry sent to us.